### **TUTORIAL DE ACESSO AO AVA**

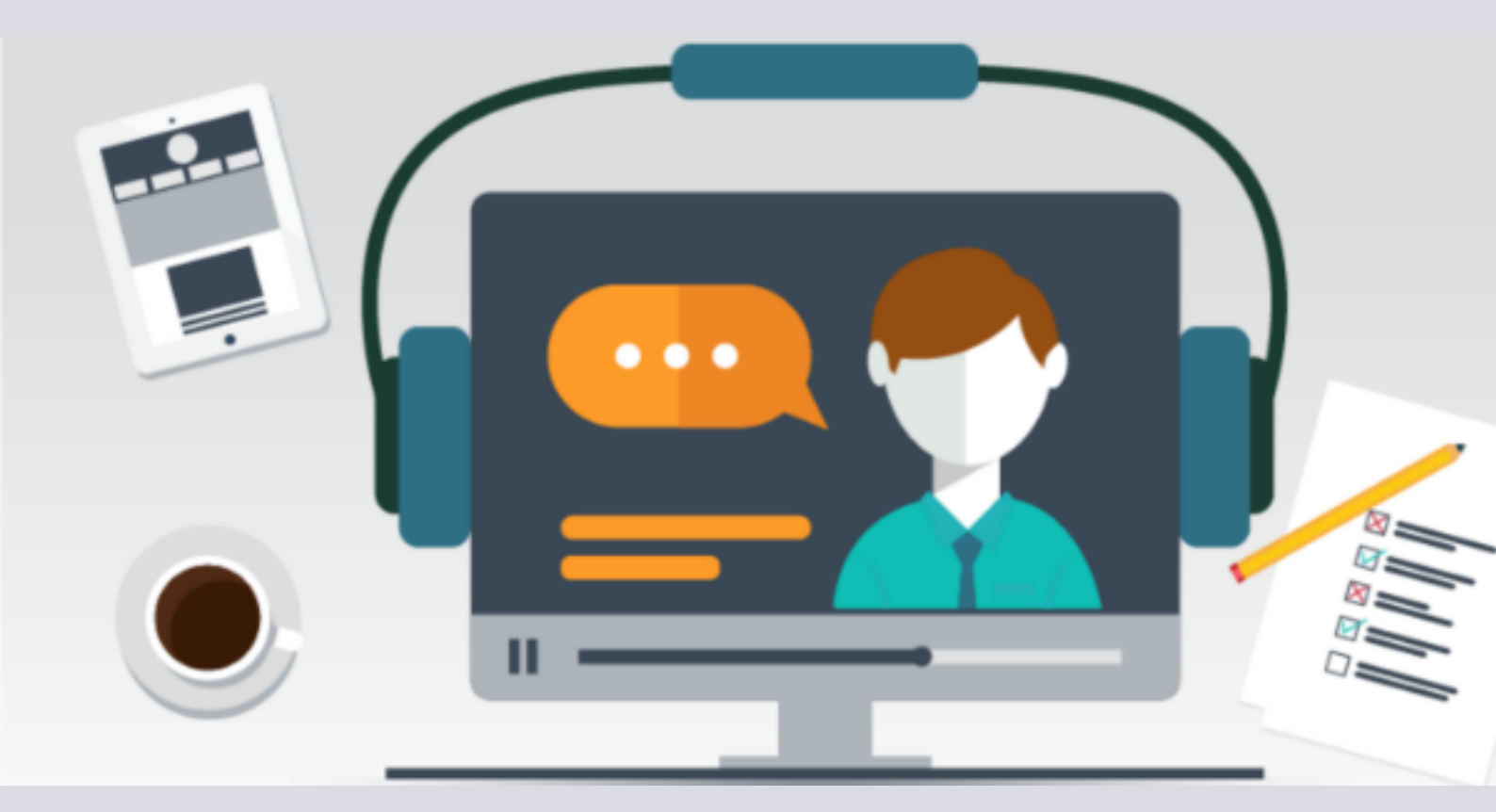

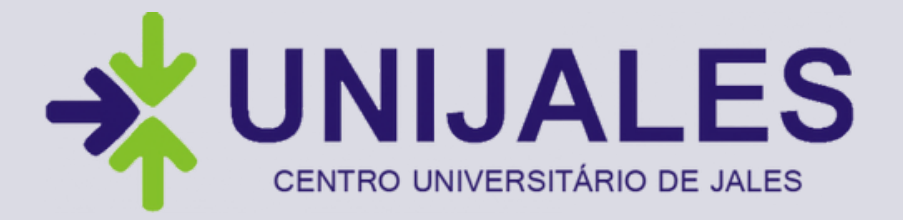

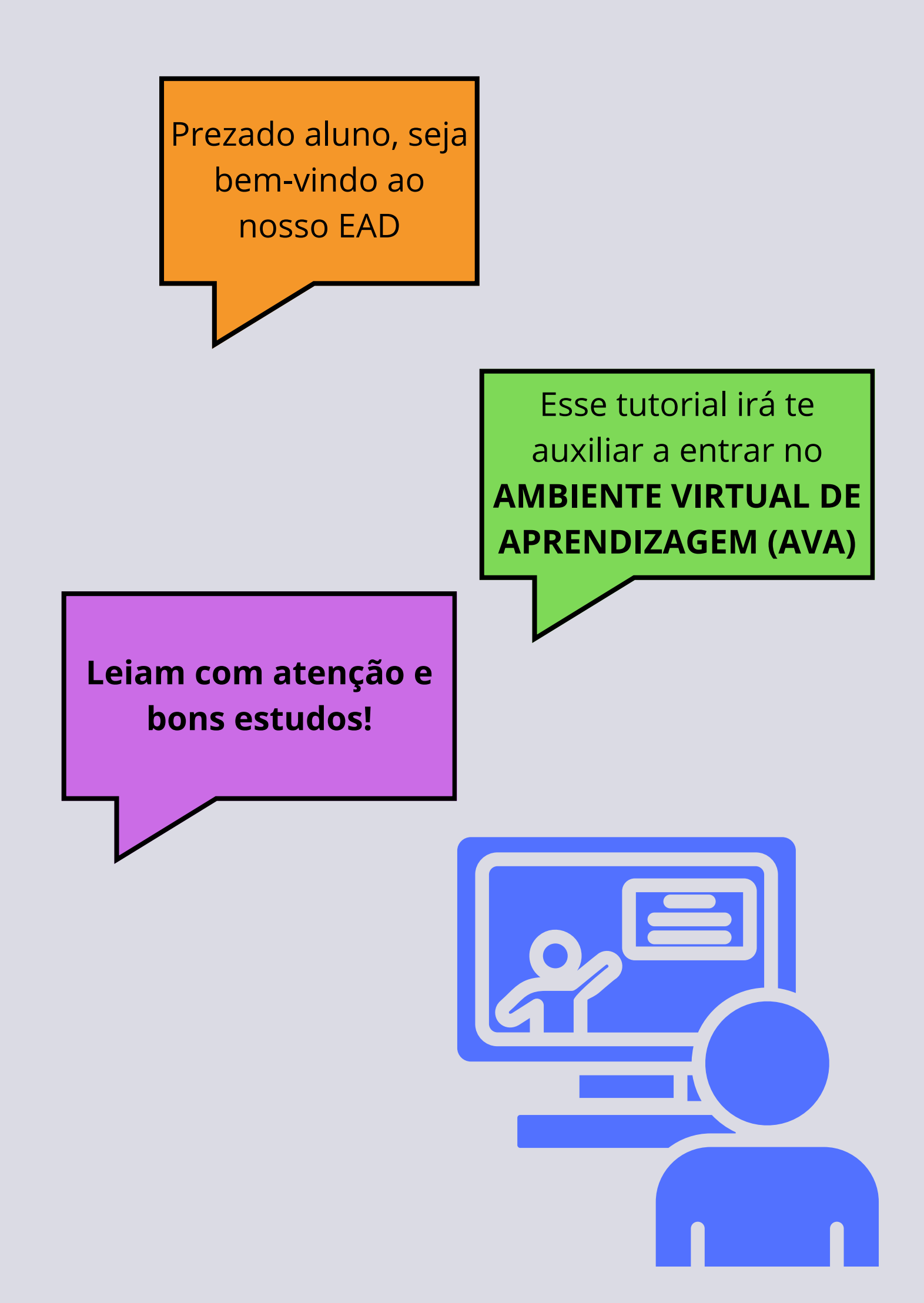

## Acesso ao AVA

## Passo 1: ava.unijales.edu.br

# Passo 2: Clicar em acessar

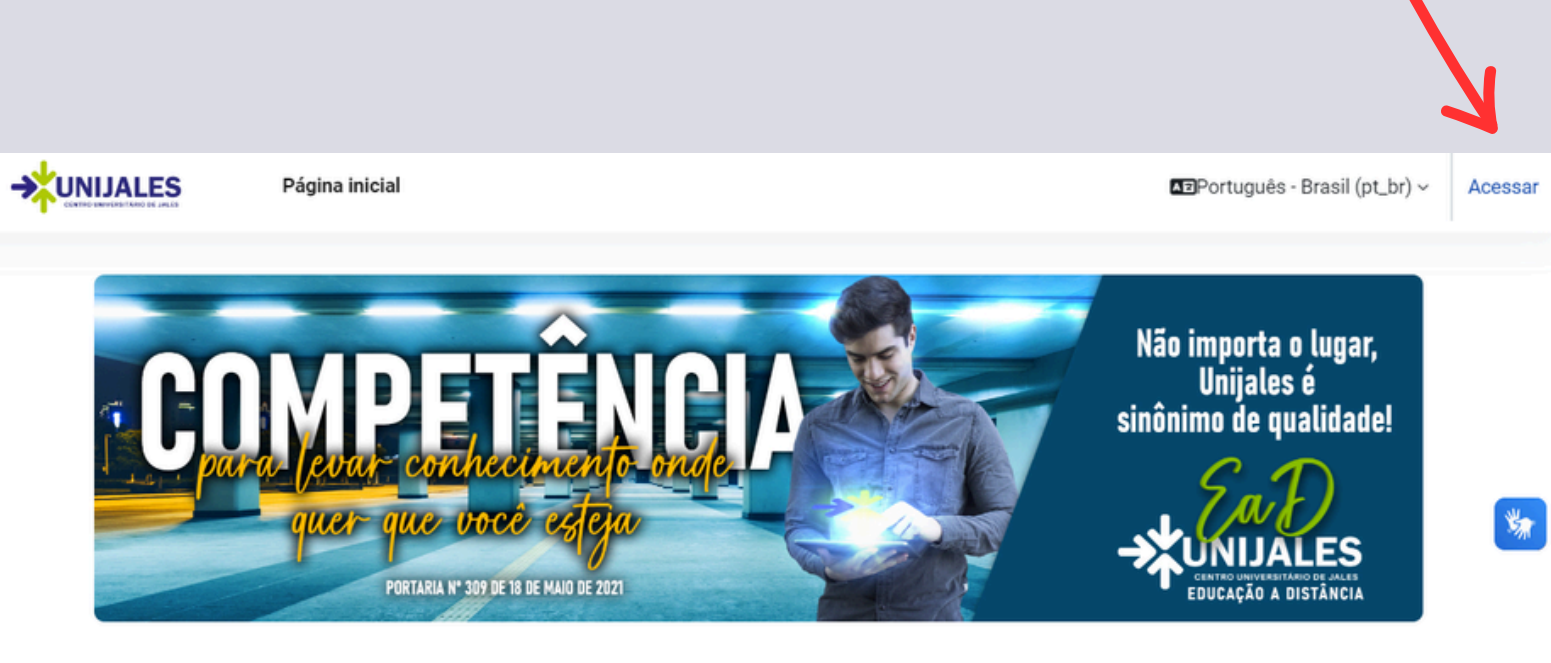

# **Passo 3:** Adicionar seu login e senha institucional (que recebeu no ato da matrícula)

| Microsoft                       |         |
|---------------------------------|---------|
| Entrar                          |         |
| Email, telefone ou Skype        |         |
| Não tem uma conta? Crie uma!    |         |
| Não consegue acessar sua conta? |         |
|                                 | Avancar |

#### E-mail institucional

#### Senha e clicar em entrar

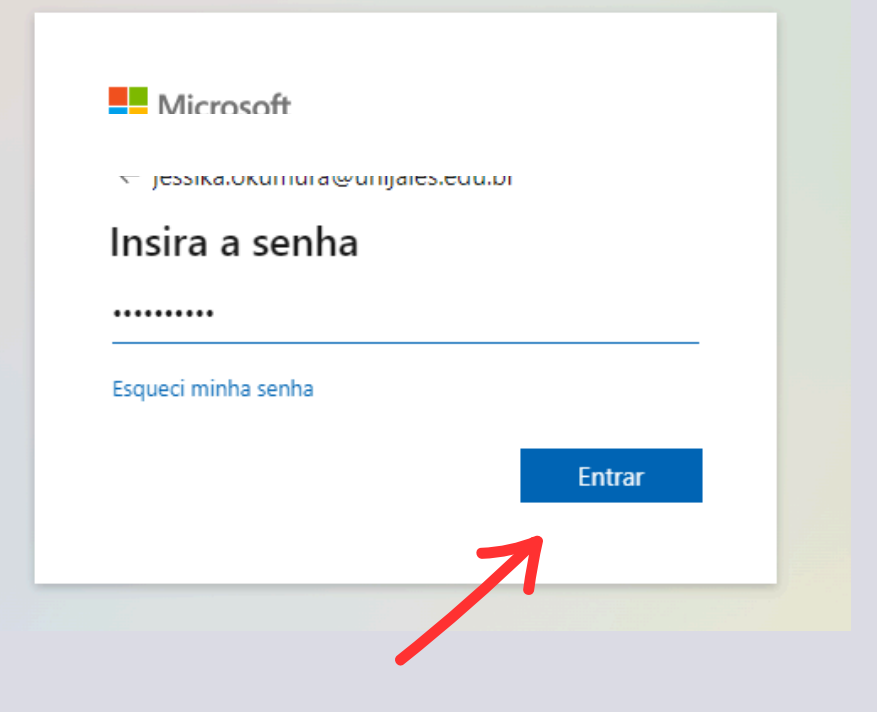

|                                                                         | Você estará no<br>AMBIENTE VIRTUAL DE<br>APRENDIZAGEM! |      |
|-------------------------------------------------------------------------|--------------------------------------------------------|------|
| Página inicial Painel Meus cursos                                       | 슈 <sup>립</sup> 💿 ~ Modo de ediçã                       | io 🌒 |
| Olá, Jéssika! 👏                                                         |                                                        | <    |
| Linha do tempo<br>Próximos 7 dias ~ Ordenar por data ~<br>Menhuma ativi | Buscar por tipo de atividade ou nome                   | *    |
| Cursos acessados recentemente                                           | < >                                                    |      |

# **Passo 4:** Clicar em MEUS CURSOS para ter acesso as disciplinas

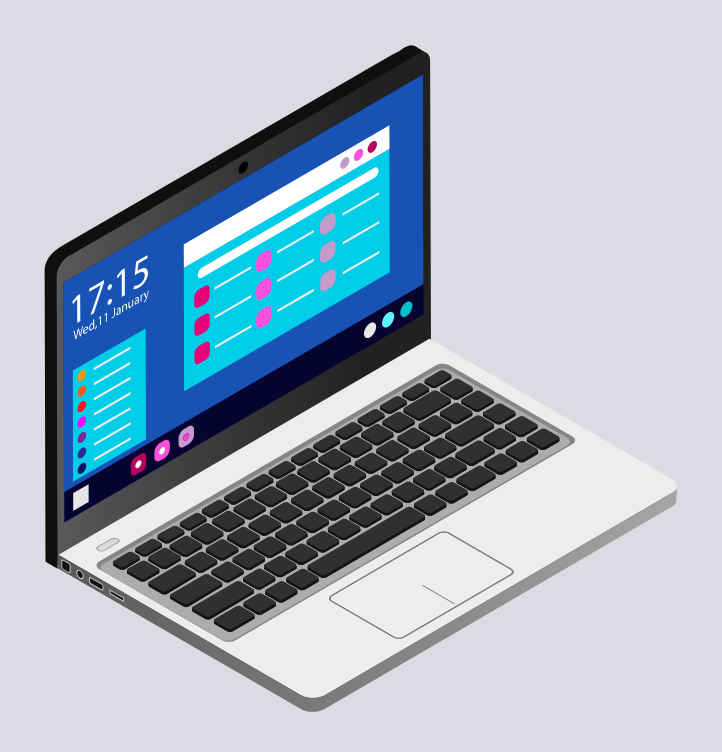

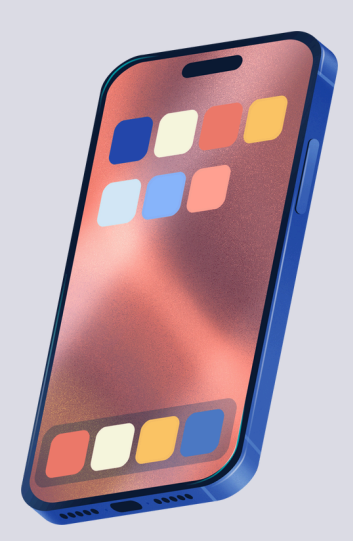

# **BONS ESTUDOS!**

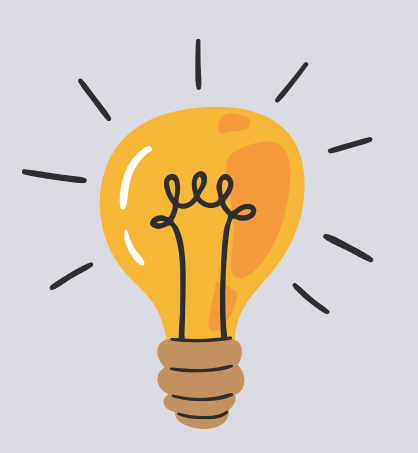

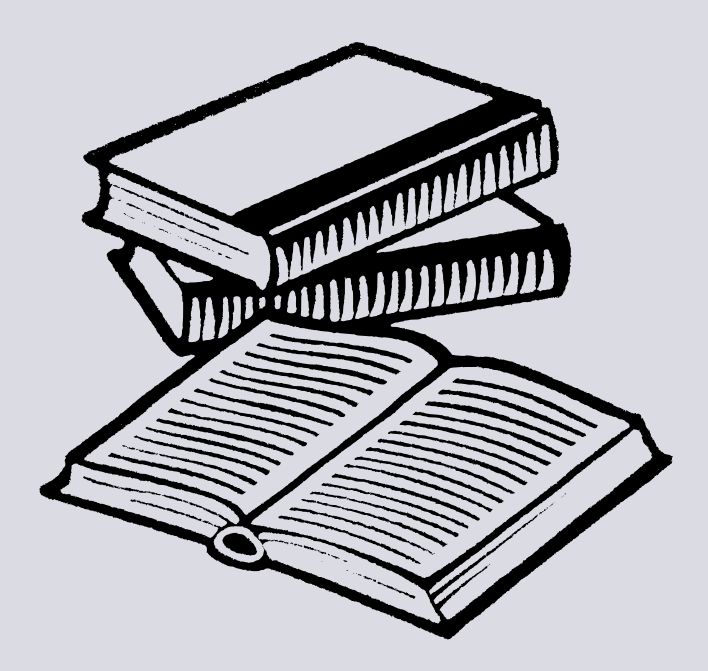